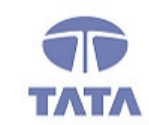

## TATA CONSULTANCY SERVICES

TCS.Beyond the obvious.

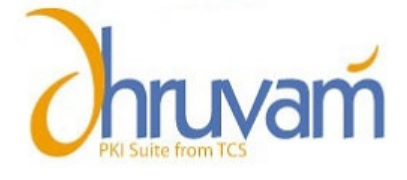

# User Guide for Installing TCS-CA Trust Chain.

#### **ABOUT THE DOCUMENT**

This document describes the procedure to install TCS-CA Trust Chain for the subscribers to whom Digital Signature Certificates were issued during the period Tuesday, March 28, 2006 to Saturday, July 04, 2009 and who have encountered an error "Certificate has expired or not yet valid" or "The page requires a valid SSL client certificate".

## ERROR SCENARIO-I

| ertificate                                     | ? × |
|------------------------------------------------|-----|
| General Details Certification Path             |     |
| Certification path                             |     |
| CCA India                                      |     |
| Tata Consultancy Services Certifying Authority |     |
| 🔤 🔛 Jetal Dipen Mehta                          |     |
|                                                |     |
|                                                |     |
|                                                |     |
|                                                |     |
|                                                |     |
|                                                |     |
|                                                |     |
|                                                |     |
|                                                |     |

### ERROR SCENARIO-II

## The page requires a valid SSL client certificate

Your client certificate has expired or is not yet valid. A Secure Sockets Layer (SSL) client certificate is used for identifying you as a valid user of the resource.

Please try the following:

- Contact the site administrator to establish client certificate permissions.
- If you already have a valid client certificate, use your Web browser's security features to ensure that your client certificate is installed properly. (Some Web browsers refer to client certificates as browser or personal certificates.)
- Change your client certificate and click the Refresh button, if appropriate.

HTTP Error 403.17 - Forbidden: Client certificate has expired or is not yet valid. Internet Information Services (IIS)

Fechnical Information (for support personnel)

- Go to Microsoft Product Support Services and perform a title search for the words HTTP and 403.
- Open IIS Help, which is accessible in IIS Manager (inetmgr), and search for topics titled About Certificates, and About Custom Error Messages.

#### **GETTING STARTED**

- 1) Log on to <a href="https://www.tcs-ca.tcs.co.in">https://www.tcs-ca.tcs.co.in</a>
- 2) Click on Certificate Chain (TCS-CA & CCA).

| About Us | Services                | Products | Resources              | Support | Repository      | News                     | t the second |
|----------|-------------------------|----------|------------------------|---------|-----------------|--------------------------|--------------|
|          |                         |          |                        | DANIL   | Certification F | Practice Statement (CPS) | 1 and 1      |
|          | Digital<br>Certificates |          | Identity<br>Management | BAN     | Certificate Re  | avocation List (CRL)     |              |
| _        |                         |          |                        |         | Certificate Se  | arch                     | TANK S       |
| E        | Desktop                 | R        | Application            |         |                 | <b>I</b>                 |              |
|          | Security                |          | Security               |         |                 |                          |              |

#### 3) Click Download.

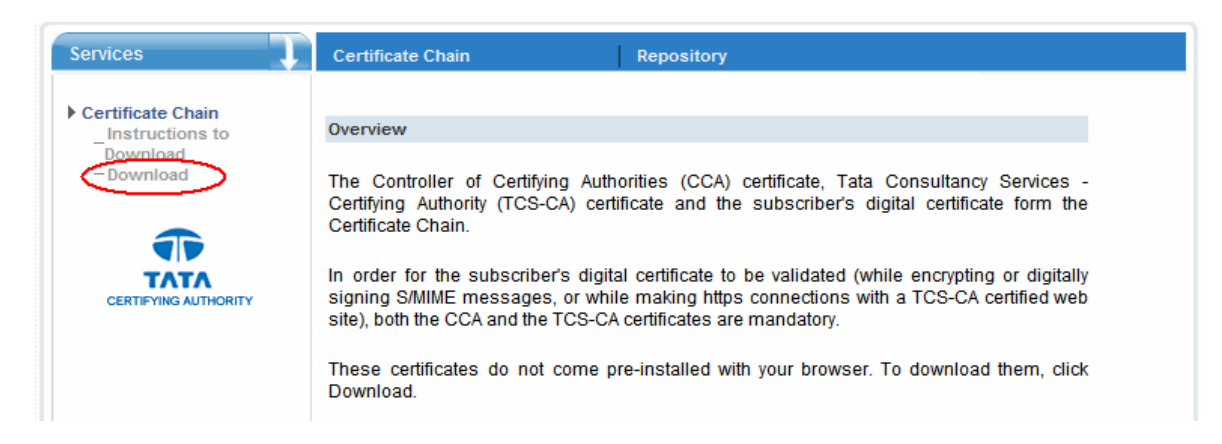

3

Ρ

#### 4) Click on TCSCA 2006.

| Services                                                         | Certificate Chain Download                                                                                                    |
|------------------------------------------------------------------|----------------------------------------------------------------------------------------------------|
| ▶ Certificate Chain<br>_Instructions to<br>Download<br>─Download | Download Certificates<br>CCA Old and New Certificates                                                                                                    |
|                                                                  | CCA CCA 2007<br>Old TCS-CA Certificates<br>TCSCA TCSCA 2006<br>New TCS-CA Certificate                                                                                       |
|                                                                  | TCSCA<br>Sub - CA Certificates<br>TCS Test - Issuing Authority                                                                                                    |
|                                                                  | Securities and Exchange Board of India - Issuing Authority<br>NSE.IT Limited - Issuing Authority<br>Chhattisgarh Infotech and Biotech Promotion Society - Issuing Authority |

P A G E

4

5) Click **Save** to save the tcs-canew.cer file on your system.

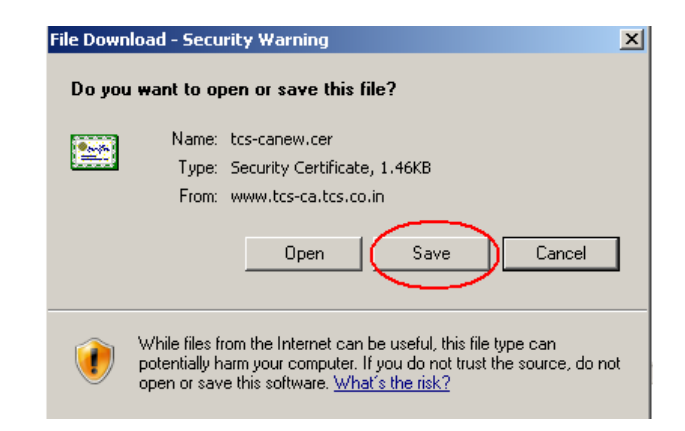

Copyright © 2007 Tata Consultancy Services Limited

6) Save the Trust Chain on Desktop.

| Save As                                                          |                                                               |                |           | <u>?</u> ×   |
|------------------------------------------------------------------|---------------------------------------------------------------|----------------|-----------|--------------|
| Save jn:                                                         | 🞯 Desktop                                                     | •              | ] 🕓 🖄 📂 🔜 | -            |
| My Recent<br>Documents<br>Desktop<br>My Documents<br>My Computer | My Documents<br>My Computer<br>My Network Places<br>tcs-canew |                |           |              |
| My Network                                                       | File <u>n</u> ame: tcs-car                                    | new            | •         | <u>S</u> ave |
| Places                                                           | Save as type: Securi                                          | ty Certificate | •         | Cancel       |

7) Double Click on the certificate and click open.

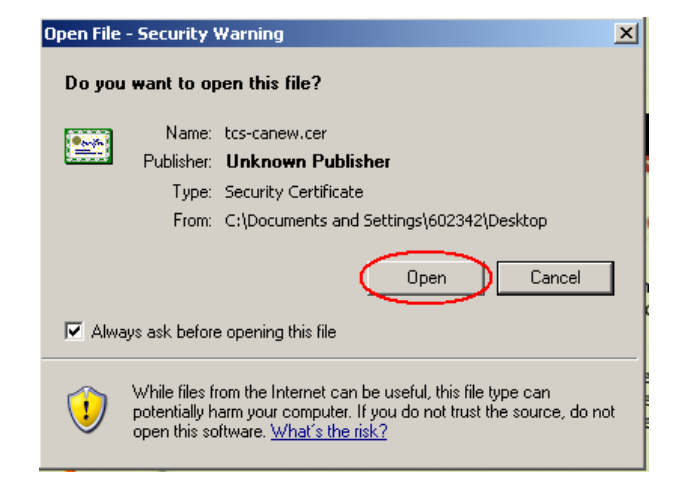

#### 8) Click Install Certificate.

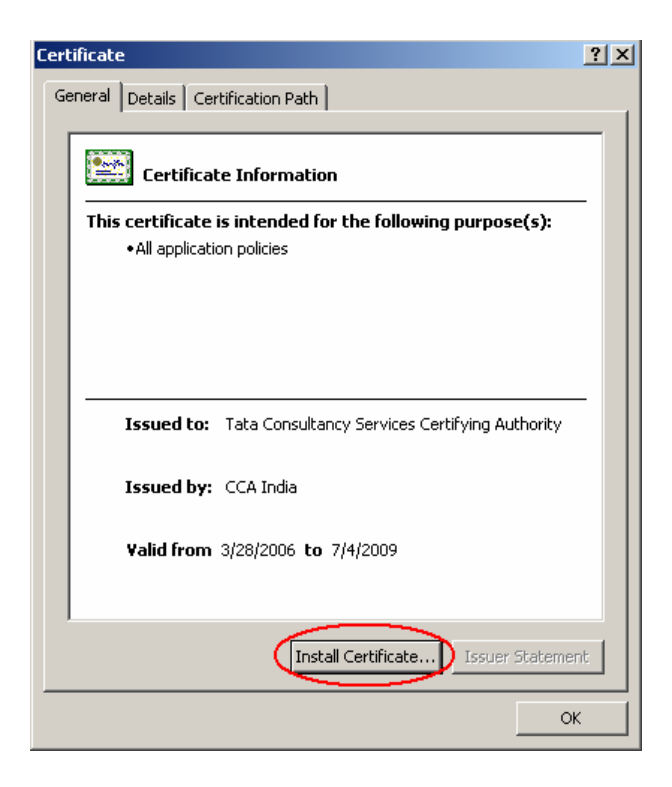

9) Click Next.

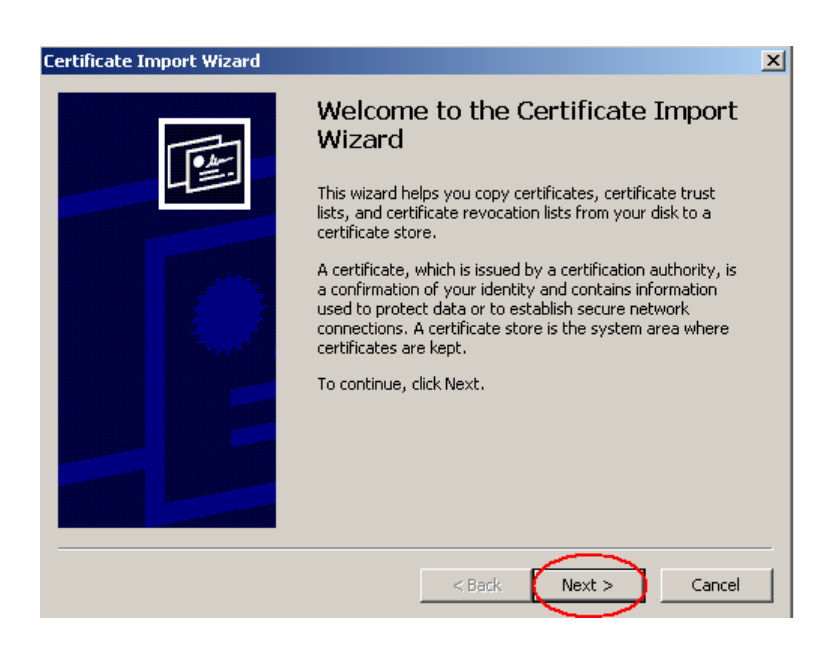

10)Select "Automatically select the certificate store" and Click Next.

| s can automatically select a certificate store, or you can specify a location for                                                                     |
|----------------------------------------------------------------------------------------------------|
| Store<br>te stores are system areas where certificates are kept.<br>s can automatically select a certificate store, or you can specify a location for |
| te stores are system areas where certificates are kept.<br>s can automatically select a certificate store, or you can specify a location for          |
| s can automatically select a certificate store, or you can specify a location for                                                                     |
| s can automatically select a certificate store, or you can specify a location for                                                                     |
| s can automatically select a certificate store, or you can specify a location for                                                                     |
|                                                                                                    |
| utomatically select the certificate store based on the type of certificate                                                                            |
| lace all certificates in the following store                                                                                                    |
| evtifiesta stava                                                                                                    |
| erdincate store;                                                                                                    |
| prowse,                                                                                                    |
|                                                                                                    |
|                                                                                                    |
|                                                                                                    |
|                                                                                                    |
|                                                                                                    |
|                                                                                                    |
| $\frown$                                                                                                    |
| < Back  Next > D Cance                                                                                                    |

11)Click **Finish** to complete the certificate import.

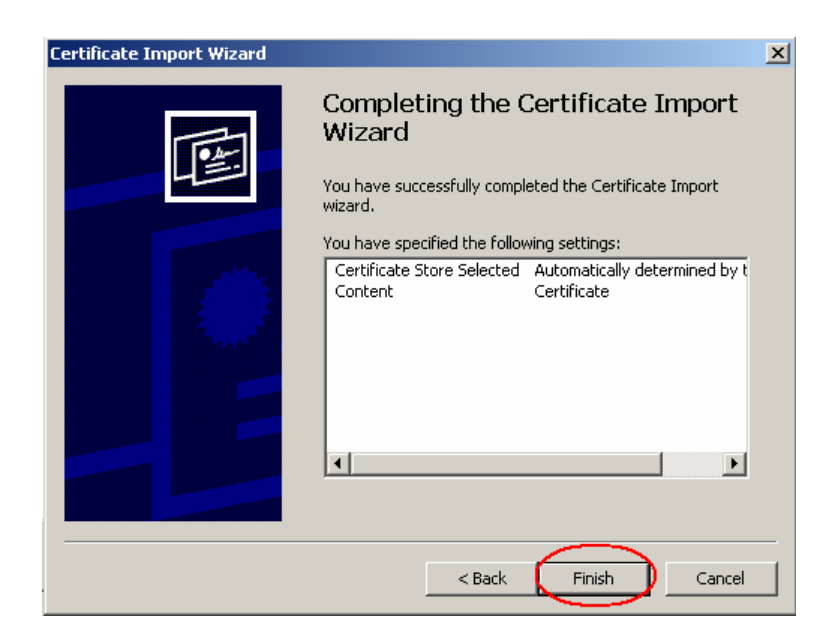

12) Click **OK** to successfully import the TCS-CA Trust Chain into your browser.

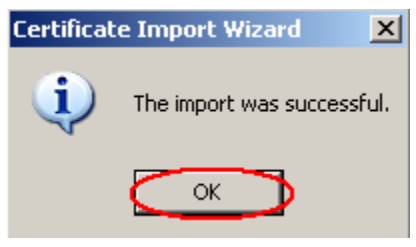

7

Ρ

- 13)In case you have your personal Digital Signature Certificate along with the trust chain in your eToken. Kindly follow the below steps
  - a) From the Start menu, select Programs >eToken >eToken Properties.

| (    |    | Set Program Access and Defaults<br>Windows Catalog |     | . 4                                       | - |                       |
|------|----|----------------------------------------------------|-----|-------------------------------------------|---|-----------------------|
|      |    | Windows Update<br>WinZip                           |     |                                           | - | Constant of           |
| 1    |    | Programs                                           |     | Accessories<br>Gisco Systems VPN Client   | : | e distant             |
|      | 0  | Documents                                          | •   | otoim                                     |   | e Token Properties    |
| 1    | 3- | Settings                                           |     | Games<br>Startup                          | • |                       |
|      | P  | Search                                             | • 💼 | Symantec Client Security                  |   | alter and arranged    |
| 1    | ?  | Help and Support                                   | 0   | WinZip<br>Internet Explorer               | • |                       |
| 1210 |    | Run                                                | 3   | MSN Explorer<br>Outlook Express           |   | Spot and a farmer     |
| 1    | P  | Log Off a                                          | 0   | Remote Assistance<br>Windows Media Player |   | Statistics:           |
|      | 0  | Turn Off Computer                                  | -38 | Windows Messenger                         |   | and the second second |

b) When you insert your eToken key, the following screen is displayed. Click the **Advanced** tab.

| 📑 eToken Prope | rties                                                                                                    |                                                                                                    |  |
|----------------|----------------------------------------------------------------------------------------------------|----------------------------------------------------------------------------------------------------|--|
| eToken         |                                                                                                    |                                                                                                    |  |
| <              | Advanced 🚺 Refresh                                                                                                    | 👔 Help                                                                                                    |  |
|                | eToken [PRO]                                                                                                    |                                                                                                    |  |
| Local Machine  | Change password                                                                                                    | Rename eT oken                                                                                                    |  |
| eToken [AKS IF | Name<br>Type<br>FW version<br>User<br>Administrator<br>Token ID<br>Smartcard ID<br>Total Memory Capacity<br>Largest free block<br>Color<br>FIPS mode | eToken<br>PRD (Card 05/M4)<br>4.2.5.4 [0x8514]<br>Present<br>Present<br>4077db14.<br>21.51.c.3.02.1d.20<br>32768 bytes<br>20809 bytes<br>Bible<br>0/f<br>4.000 fit |  |

c) Provide your eToken password and click **OK**.

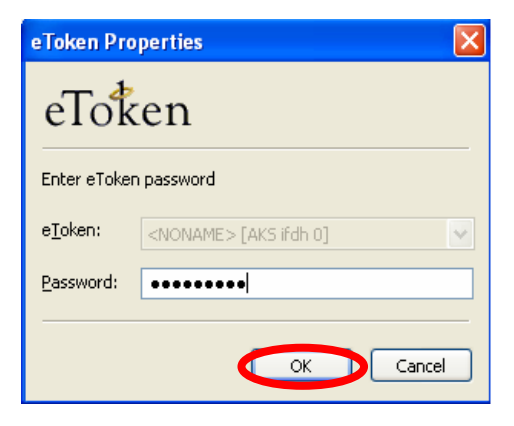

d) The following Dialog box appears. You can view the details of the eToken.

| Noname         Rename eToken           Noname [AKS         Type         eToken R2           Firmware version         2.4.4.2 (0x4422)         eToken R2           Type         eToken R2         eToken R2           Type         eToken R2         eToken R2           Type         eToken R2         eToken R2           Type         eToken R2         eToken R2           Type         eToken R2         eToken R2           Total memory capacity         30800 bytes           Free memory         27736 bytes           Largest free block         27680 bytes |  |
|----------------------------------------------------------------------------------------------------|--|
| Details         Settin         Certificates & keys           Change password         Rename eToken           ONAME [AKS         Type         eToken R2           Firmware version         2.4.4.2 (Dx4422)         eToken R2           eToken ID         0x0001cHb2         Total memory capacity         30800 bytes           Tree memory         27736 bytes         Largest free block.         27600 bytes                                                                                                    |  |
| Local Machine                                                                                                    |  |
| Name         Rename eToken           ONAME [AKS         Name           Type         eToken R2           Pirmware version         2.4.4.2 [0x4422]           eToken ID         0x0001cHb2           Total memory capacity         30800 bytes           Free memory         27736 bytes           Largest free block         27680 bytes                                                                                                    |  |
| Change password         Rename eToken           Viame         Type         eToken R2           Firmware version         2.4.4.2 (0x4422)         eToken R2           eToken ID         0x0001c4b2         Total memory capacity         30800 bytes           Free memory         27736 bytes         Largest free block         2760 bytes                                                                                                    |  |
| Change password Rename e Token Name Type e Token R2 Firmware version 2, 4, 4, 2 [0x4422] e Token ID 0x0001c4b2 Total memory apacity 30800 bytes Free memory 27736 bytes Largest free block 27680 bytes                                                                                                    |  |
| Name<br>Type eToken R2<br>Firmware version 2.4.4.2 [0x4422]<br>eToken ID 0x0001(4b2<br>Total memory capacity 30800 bytes<br>Free memory 27736 bytes<br>Largest free block 27680 bytes                                                                                                    |  |
| Name         Type         eToken R2           ONAME [AKS         Firmware version         2.4.4.2 (Dx4422)         eToken R2           eToken ID         0x0001c4b2         Tokal memory capacity         30800 bytes           Free memory         2736 bytes         Largest free block         27600 bytes                                                                                                    |  |
| Type         eToken R2           Firmware version         2.4 4.2 (0x4422)           eToken ID         0x0001c4b2           Total memory capacity         30800 bytes           Free memory         27736 bytes           Largest free block         27680 bytes                                                                                                    |  |
| ONAME [AKS         Firmware version         2.4.4.2 [0x4422]           eToken ID         0x0001c4b2           Total memory capacity         30800 bytes           Fire memory         27736 bytes           Largest free block         27680 bytes                                                                                                    |  |
| e Token ID 0x0001c4b2<br>Total memory capacity 30800 bytes<br>Free memory 27736 bytes<br>Largest free block 27680 bytes                                                                                                    |  |
| Total memory capacity         30800 bytes           Free memory         27735 bytes           Largest free block         27680 bytes                                                                                                    |  |
| Free memory 27736 bytes<br>Largest free block 27680 bytes                                                                                                    |  |
| Largest free block 27680 bytes                                                                                                    |  |
|                                                                                                    |  |
| Color Green                                                                                                    |  |
| Reader name AK5 ifdh 0                                                                                                    |  |
|                                                                                                    |  |
|                                                                                                    |  |
|                                                                                                    |  |
|                                                                                                    |  |

- e) Click **Certificates & Keys**. You can view your Certificate, Key, and the details like Certificate serial number, Issuer details, Certificate validity etc.
- f) Delete the old TCS-CA certificate which has expired (Valid till 8<sup>th</sup> October 2007) from the token.

| 🖷 eToken Prope | rties                                                                                                    |                                                                                                    |                                                                          | _ 🗆 ×                                                         |
|----------------|----------------------------------------------------------------------------------------------------|----------------------------------------------------------------------------------------------------|--------------------------------------------------------------------------|---------------------------------------------------------------|
| eToken         | 1                                                                                                    |                                                                                                    |                                                                          |                                                               |
| Local Machine  | Advanced S Init<br>eToken [PRO]<br>Details Settings Ce<br>memory Consultance<br>Tata Consultance<br>CCA India      | ialization <b>()</b> Refresh<br>nificates & keys<br>y <6D3009E9-6E80-4B13<br>y Services Certifying Auth                                   | -864841BD<br>ority                                                       | Delete<br>Import CA Chain<br>Set as Default<br>Key Protection |
|                | Version<br>Serial number<br>Signature algorit<br>Issuer<br>Valid from<br>Valid to<br>Subject<br>Import Certificate | V3<br>00 ea d2<br>RSA_SHA1RSA<br>IN, India PKI, TCS CA, T<br>Friday, October 06, 200<br>Saturday, October 06, 2<br>newcgm, TCS-CA - Regis | ata Consultancy<br>6 4:20:44 PM<br>2007 4:20:44 PM<br>stration Authority | Services Certifyi                                             |

<u>Please Note: Kindly ensure that you delete only "TCS-CA Root/Chain</u> <u>Certificate" and not end user certificate</u>

g) Now click "Import CA Chain" to import new TCS-CA certificate into your eToken.

| Token         |                                    |                                         |                         |
|---------------|------------------------------------|-----------------------------------------|-------------------------|
| 2             | Advanced 🕥 Init                    | ialization 🔃 Refresh                    |                         |
| Local Machine | oken [PRO]<br>Details Settings Cer | tificates & keys                        |                         |
|               | <b>Newcgm</b>                      |                                         | Delete                  |
|               | Exchange key                       | γ <6D3009E9-6E80-4B13-864841BD          | Import CA Chain         |
| 0             | CCA India                          |                                         | Set as Default          |
| Token [AKS if |                                    |                                         |                         |
|               |                                    |                                         | Key Protection          |
|               |                                    |                                         | AUX Key                 |
|               | Version                            | Y3                                      |                         |
|               | Serial number                      | 00 ea d2                                |                         |
|               | Signature algorit                  | RSA_SHA1RSA                             |                         |
|               | Issuer                             | IN, India PKI, TCS CA, Tata Consultancy | y Services Certifyi 💻 🛛 |
|               | Valid from                         | Friday, October 06, 2006 4:20:44 PM     |                         |
|               | Valid to                           | Saturday, October 06, 2007 4:20:44 PN   | 1                       |
|               | Subject                            | newcgm, TCS-CA - Registration Authorit  | ty, Company, tcs, 🔳     |
|               | Import Certificate                 | .  (                                    | More Befresh            |

h) Confirm the validity of the imported TCS-CA certificate as per the below screenshot.

|               | 💥 Advanced 🚫 In                                                                   | itialization 🔃 Refresh                                                                                                    |                     |
|---------------|-----------------------------------------------------------------------------------|----------------------------------------------------------------------------------------------------|---------------------|
| Local Machine | eToken [PRO]<br>Details Settings C                                                | ertificates & keys                                                                                                    |                     |
|               | Rewogm                                                                            |                                                                                                    | Delete              |
| -             | See Exchange k                                                                    | ey <6D3009E9-6E80-4B13-864841BD                                                                                                    | Import CA Chain     |
| Carrow C      | CCA India                                                                         | cy Services Certifying Authority                                                                                                    | Set as Default      |
| OKEN LAKS IF  |                                                                                   |                                                                                                    | Key Protection      |
|               |                                                                                   |                                                                                                    | <u>А</u> ЦХ Кеу     |
|               | Version                                                                           | Y3                                                                                                    |                     |
|               | Serial number<br>Signature algorit<br>Issuer<br>Valid from<br>Valid to<br>Subject | 27 62<br>RSA_SHAIRSA<br>IN; India PKI, CCA India<br>Tuesday, March 28, 2006 5:50:46 AM<br>Saturday, July 04, 2009 7:02:46 AM<br>IN; India PKI, TCS CA, Tata Consultancy | Services Certifyi 🗷 |

Please Note: The newly imported TCS-CA Root Certificate will be valid from Tuesday, March 28, 2006 to Saturday, July 04, 2009

10

P A G E User Guide for Installing TCS trust chain

## CONTACT US

Tata Consultancy Services Limited [Certifying Authority - PKI Services] Advanced Technology Centre deccanpark, 1 - Software Units Layout Madhapur, Hyderabad - 500 081

helpdesk@tcs-ca.tcs.co.in
http://www.tcs.com

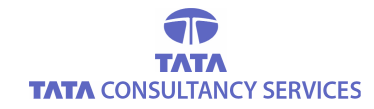

P A G E